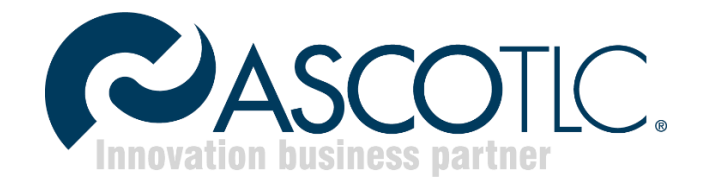

# Asco vCloud Availability

Release 1.2

### Sommario

| Presentazione       |    |
|---------------------|----|
| Definizione replica | 4  |
| Test Failover       | 7  |
| Failover            | 11 |
| Migrazione          | 15 |

### Presentazione

Benvenuti nel servizio Asco vCloud Availability, la soluzione di Ascotlc basata su VMWare Cloud Availability per gestire la replica/migrazione di VMs/vApp Cloud-to-Cloud tra le diverse sale dati di Ascotlc.

Asco vCloud Availability è una soluzione potente, pensata per offrire servizi di migrazione e Disaster Recovery semplici e sicuri.

Maggiori dettagli sulla soluzione Asco vCloud Availability è disponibile sul portale FAQ di Ascotlc.

### **Definizione replica**

La definizione/gestione delle repliche avviene attraverso il portale vCloud. Una volta instaurata la VPN amministrativa, aprire un browser e collegarsi a <u>https://vcloud.ascotlc.it/tenant/xxxxx/</u>. Sostituire le xxxxxx con il nome della propria organizzazione.

Inserire le credenziali di accesso al servizio vCloud

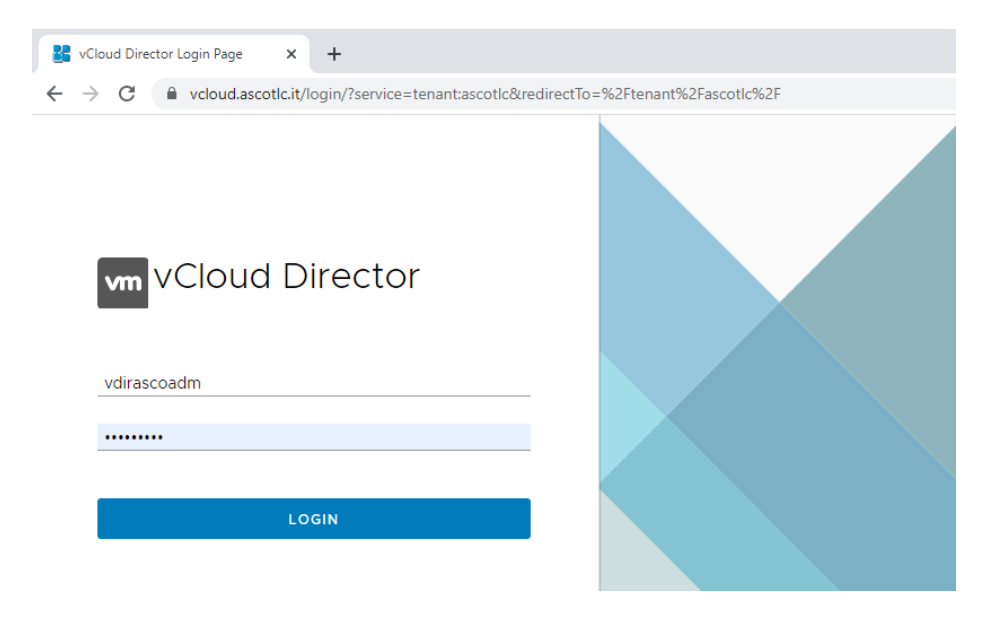

#### Selezionare il sito sorgente (es. Santa Lucia)

| vCloud Director           | Availability (Santa-Lucia-V    | C3)           |
|---------------------------|--------------------------------|---------------|
| 🕏 ascotlc@Santa-Lucia-VC3 | Datacenters<br>Libraries       | 1 replication |
| Incoming Replications     | Administration                 |               |
| from Cloud                | Tasks                          |               |
| from <b>On-Premises</b>   | Events                         | 0             |
| Outgoing Replications     | Availability (Santa-Lucia-VC3) |               |
| to Cloud                  | Availability (SanVendemiano)   |               |
| to On-Premises            |                                | 0             |

#### Cliccare su **Outgoing Replication** → **New protection**

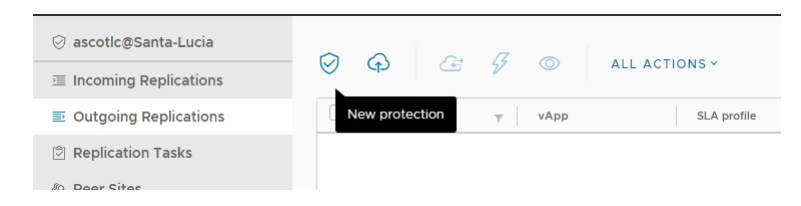

Selezionare il destination site (es. San Vendemiano).

Verranno richieste le credenziali per accedere al sito di destinazione (in questo caso San Vendemiano). Inserire le credenziali vCloud nel formato utente@tenant, dove tenant è il nome della vostra organizzazione

| New Outgoing Replication | Cloud vApp       | s and VMs                     |                      |                    |      |
|--------------------------|------------------|-------------------------------|----------------------|--------------------|------|
| 1 Cloud vApps and VMs    | Destination Site |                               |                      |                    |      |
|                          | vApp / VM        | τ                             | CPUs                 | Memory             | V    |
|                          |                  | Provide crede     Vendemiano. | entials to manage re | plications on San- | ×    |
|                          |                  | Username                      | vdirascoadm@asc      | cotic              |      |
|                          |                  | Password                      |                      |                    | 0    |
|                          |                  |                               |                      |                    | DGIN |
|                          |                  |                               |                      |                    |      |

### Selezionare la vApp / VM da proteggere

NB. Il destination Site deve essere San Vendemiano (se il primario è Santa Lucia) o viceversa.

| Cloud vApps and VMs               |           |        |            | ×       |
|-----------------------------------|-----------|--------|------------|---------|
| Destination Site SAN-VENDEMIANO Y |           |        | EXPAND ALL | MORE ~  |
| vApp / VM                         | T CPUs    | Memory | VDC T      | State 🔻 |
| > 🗹 🏦 vApp-Sito Primario          | (1 VMs) 2 | 4096   | 🚺 C9999    | ⊘ Ready |
|                                   |           |        |            |         |

Selezionare il destination VDC (Virtual Data Center) e la storage policy di destinazione e cliccare su Next

|                             | T Used C         | PU         | Used memory        | Used storage      | VMs  | Quota                 | Ongoing replications    |
|-----------------------------|------------------|------------|--------------------|-------------------|------|-----------------------|-------------------------|
| 📑 C9999                     | -SV 0 M          |            | 0.00 B             | 106.77 GB         | 0    | Currently unavailable | 0                       |
|                             |                  |            |                    |                   |      |                       |                         |
|                             |                  |            |                    |                   |      |                       |                         |
|                             |                  |            |                    |                   |      |                       |                         |
|                             |                  |            |                    |                   |      | Items per page        | e 20 🗸 1-1 of 1 results |
|                             |                  |            |                    |                   |      |                       |                         |
| age policy                  |                  |            |                    |                   |      |                       |                         |
| age policy<br>ct the new st | orage policy pla | icement fo | or the recovered \ | /Ms 🕦             |      |                       |                         |
| age policy<br>ct the new st | orage policy pla | icement fo | T Encryption ca    | /Ms 🕦<br>pability | Used | ۲ Limit               | Ţ                       |

#### Selezionare eventuali settings particolari e cliccare su Next

|   | New Outgoing Replication                                      | Settings                                                                                                  | ×                         |          |
|---|---------------------------------------------------------------|----------------------------------------------------------------------------------------------------|---------------------------|----------|
|   | 1 Cloud vApps and VMs<br>2 Destination VDC and Storage policy | SLA profile Ascotic-TEST-DraaS-SLA (24h RPO, Keep latest instance only)  Show details                     |                           |          |
|   | 3 Settings                                                    | Exclude disks Save disk space on the target site by excluding disks that are not necessary.               |                           |          |
|   | 4 Ready To Complete                                           | Configure Seed VMs  Use an older copy of the protected VMs on the target site to reduce the data traffic. |                           |          |
|   |                                                               |                                                                                                    | CANCEL BACK NEXT          |          |
| C | ontrollare le impost                                          | azioni e cliccare su Finish                                                                               |                           |          |
|   | New Outgoing Replication                                      | n Ready To Complete                                                                                       |                           | $\times$ |
|   | 1 Cloud vApps and VMs                                         | Verify the selected settings before proceeding:<br>VMs                                                    | 🔓 VM-sitoPrimario         |          |
|   | 2 Destination VDC and Storage po                              | licy Source site                                                                                          | ⊘ ascotlc@Santa-Lucia-VC3 |          |
|   | 3 Settings                                                    | Source VDC                                                                                                | 目 C9999-SV-LINUX          |          |

4 Ready To Complete

| Verify the selected settings before proceeding: |                           |        |      |        |  |  |
|-------------------------------------------------|---------------------------|--------|------|--------|--|--|
| VMs                                             | 🗟 VM-sitoPrimario         |        |      |        |  |  |
| Source site                                     | ⊘ ascotlc@Santa-Lucia-VC3 |        |      |        |  |  |
| Source VDC                                      | E C9999-SV-LINUX          |        |      |        |  |  |
| Destination organization                        | 🛆 ascotlc@San-Vendemiano  |        |      |        |  |  |
| Destination VDC                                 | E C9999-SV-WINDOWS-VC03   |        |      |        |  |  |
| Storage policy                                  | Ascotlc-Windows-SV        |        |      |        |  |  |
| SLA profile                                     | Ascotlc-TEST-DraaS-SLA    |        |      |        |  |  |
|                                                 |                           |        |      |        |  |  |
|                                                 |                           |        |      |        |  |  |
|                                                 |                           |        |      |        |  |  |
|                                                 |                           |        |      |        |  |  |
|                                                 |                           | CANCEL | ВАСК | FINISH |  |  |

La replica partirà automaticamente. La policy/SLA contrattualizzata sarà automaticamente applicata alla replica appena definita.

Attendere qualche minuto per visualizzare lo stato (green) della replica in corso.

| Ø | ቀ ૯ ⊎             |                     |                      | STATUS T | OPOLOGY INSTANCES   | RESOURCES      |                    | SAN-VENDEMIAN    | NO Y 🔠 VAPP 🗇 VM  |
|---|-------------------|---------------------|----------------------|----------|---------------------|----------------|--------------------|------------------|-------------------|
|   | VM                | Ψ vApp              | SLA profile T RF     | D        | Replication state T | Recovery state | Replication type T | Overall health T | Last changed      |
|   | 🛱 VM-sitoPrimario | 🖺 🖹 vApp-Sito P 🖺 🔗 | Ascotic-TEST-DraaS 🔇 | 24h      | 덛 94% Synchronizin  | Not started    | ⊘ Protection       | 🕏 Green          | 8/31/20, 10:50 AM |
|   |                   |                     |                      |          |                     |                |                    |                  |                   |

### **Test Failover**

Una volta che la replica è andata a buon fine, è possibile testare il failover senza dover intaccare la vApp/VM in produzione.

Per eseguire il test, occorre innanzitutto collegarsi al portale vCloud e selezionare il sito sorgente (es. Santa Lucia)

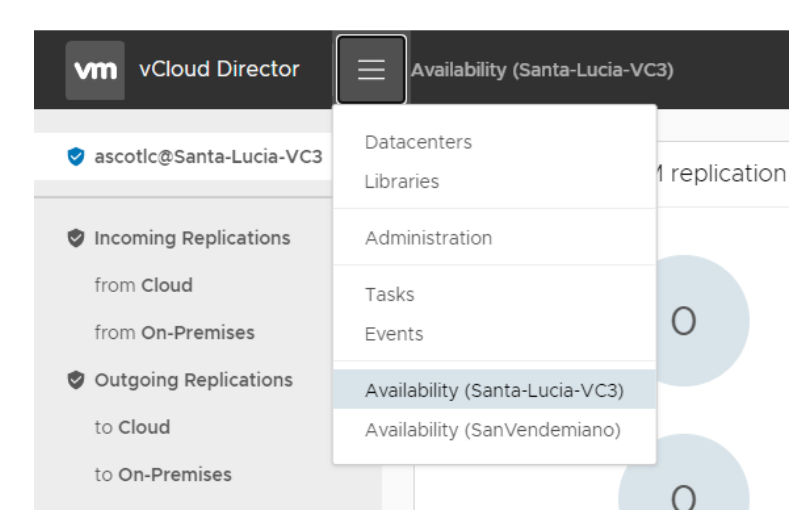

Cliccare sull'icona <sup>(2)</sup> (Test failover)

| $\oslash$ | କ <i>ଙ୍କ</i>     | <i>4</i> |      | ALL ACTIONS       | × |                   |   |     |
|-----------|------------------|----------|------|-------------------|---|-------------------|---|-----|
|           | VM               | т        | Test |                   |   | SLA profile       | т | RPO |
|           | 🗗 vm-sitoPrimari | o 🕄      | 謡 v/ | App-Sito Primario | ł | Ascotlc-DraaS-24h |   | 24h |

Deselezionare Power on recoverd VMs (è consigliabile accendere le VM manualmente per evitare problemi di conflitti IP/mac address), scegliere gli opportuni settaggi di rete e cliccare su Next

| Test Failover       | Recovery Settings                                                                     | ×   |
|---------------------|---------------------------------------------------------------------------------------|-----|
| 1 Recovery Settings | Select configuration for the recovered VMs                                            |     |
| 2 Recovery Instance | Power on recovered VMs                                                                |     |
| 3 Ready To Complete | Network Settings <ul> <li>Apply preconfigured network settings on failover</li> </ul> |     |
|                     | ○ Connect all VMs to network                                                          |     |
|                     |                                                                                       |     |
|                     |                                                                                       |     |
|                     |                                                                                       |     |
|                     |                                                                                       |     |
|                     | _                                                                                     |     |
|                     | CANCEL                                                                                | EXT |

Scegliere manualmente un punto di recovery già disponibile o sincronizzare lo stato delle VM allo stato corrente (genererà un flusso di replica di allineamento al termine del wizard). Cliccare su Next

| Test Failover       | Recovery Instance                          | $\times$ |
|---------------------|--------------------------------------------|----------|
| 1 Recovery Settings | Select recovery point in time.             |          |
| 2 Recovery Instance | Synchronize all VMs to their current state |          |
| 3 Ready To Complete | Manually select existing instance          |          |
|                     | 8/31/20, 10:51 AM                          |          |
|                     | CANCEL BACK NEXT                           |          |

#### Cliccare su Finish

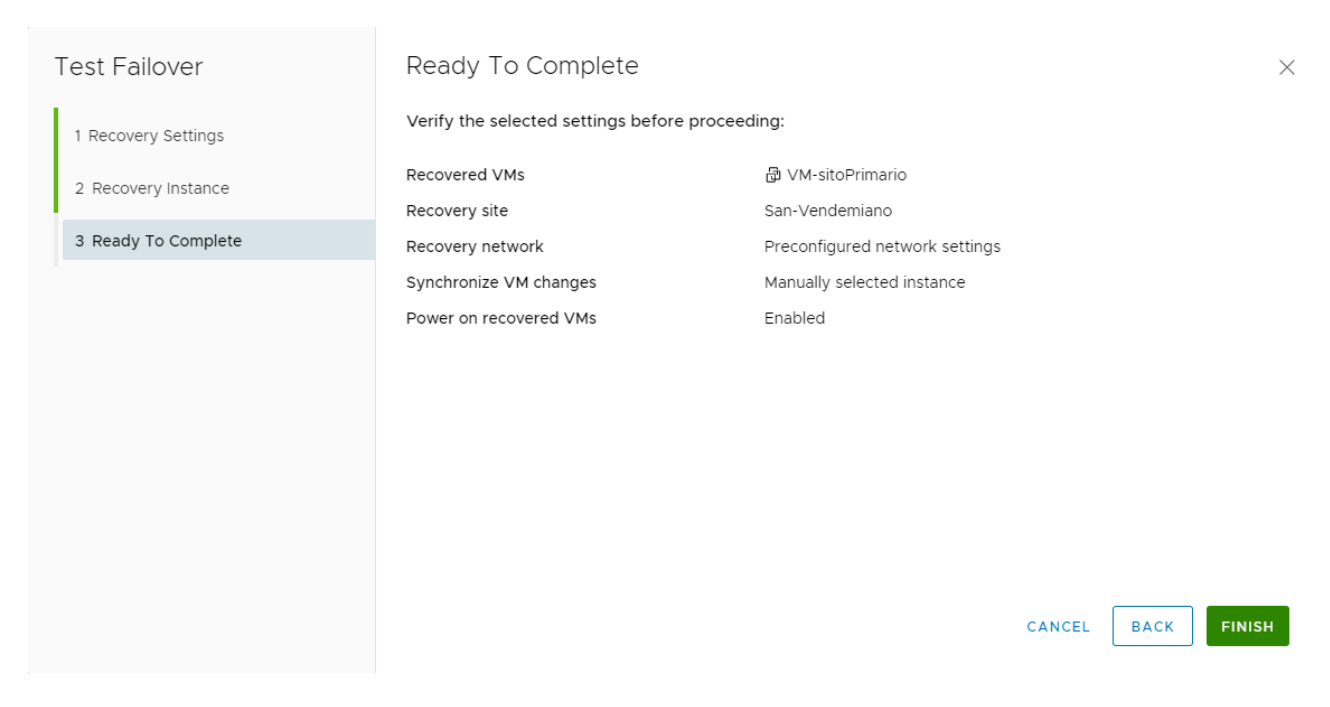

Al termine del processo di failover lo stato della replica sarà Test Image Ready

| , | Availability (Santa-Lucia-VC | 23)               |                        |              |                          |                    |                      | 0              | Vdirascoadm<br>Organization Administrator |
|---|------------------------------|-------------------|------------------------|--------------|--------------------------|--------------------|----------------------|----------------|-------------------------------------------|
|   |                              |                   |                        | STATUS TOPOL | OGY INSTANCES RES        | DURCES             |                      | SAN-VENDEMIA   | NO VAPP 🗿 VM                              |
|   | VM                           | τ vApp            | SLA profile            | T RPO        | Replication state $\neg$ | Recovery state     | Replication type 🛛 🔻 | Overall health | Last changed                              |
|   | VM-sitoPrimario              | 🖺 🖹 vApp-Sito 🖺 🖉 | Ascotic-TEST-DraaS-SLA | () 24h       | 🛛 Healthy                | 🖌 Test image ready | ⊘ Protection         | 🛛 Green        | 8/31/20, 2:58 PM                          |
|   |                              |                   |                        |              |                          |                    |                      |                |                                           |

A questo punto si potrà accedere al proprio resource pool di Disater Recovery ed attivare la VM per le opportune verifiche.

<u>Attenzione</u>: controllare con cura i parametri network prima di avviare la VM. Consigliamo di resettare il mac address dell'interfaccia di rete e di controllare che l'indirizzamento IP sia quello corretto per non generare conflitti con la VM/vApp in produzione.

| Virtual Machine<br>VM-sitoPrimario | bit)                   |
|------------------------------------|------------------------|
| Powered off                        |                        |
| CPUs<br>2                          | Lease<br>Never Expires |
| Memory<br>4096 MB                  | VMware Tools           |
| Overworks<br>C9999-WITH            | Snapshot<br>-          |
| ACTIONS Y DET                      | AILS                   |

NB. Ricordarsi di eseguire il clean-up del test una volta terminate le attività di test

| Ø Ø @ Ø                                               | 0                                                 | ALL ACTIONS ~                                                                                                    |                  |
|-------------------------------------------------------|---------------------------------------------------|----------------------------------------------------------------------------------------------------|------------------|
| <ul> <li>✓ VM</li> <li>✓ ∰ vm-sitoPrimario</li> </ul> | ⊤ VApp                                            | $\bigcirc$ New protection<br>$\bigcirc$ New migration                                                                                                    | ·24h             |
|                                                       | BESET COL                                         | Settings         Image: Settings         Image: Settings         Image: Disk settings         Image: Settings         Image: Change storage policy                                                                                                    |                  |
| Details                                               | 🖄 Tasks                                           | Instances<br>🏳 Sync<br>[]] Pause                                                                                                    |                  |
| 🗟 vm-sitoPrimario                                     |                                                   | ▷ Resume                                                                                                    | Ø                |
| RPO<br>SLA profile<br>Retention policy<br>Compression | © 24h<br>Ascotlc-Draa<br>Latest instar<br>Enabled | Recovery         Image: A migrate         Image: A migrate | (<br>)<br>)<br>V |

### Failover

Per eseguire il failover di una VM/vApp di produzione, occorre innanzitutto collegarsi al portale vCloud e selezionare il sito sorgente (es. Santa Lucia)

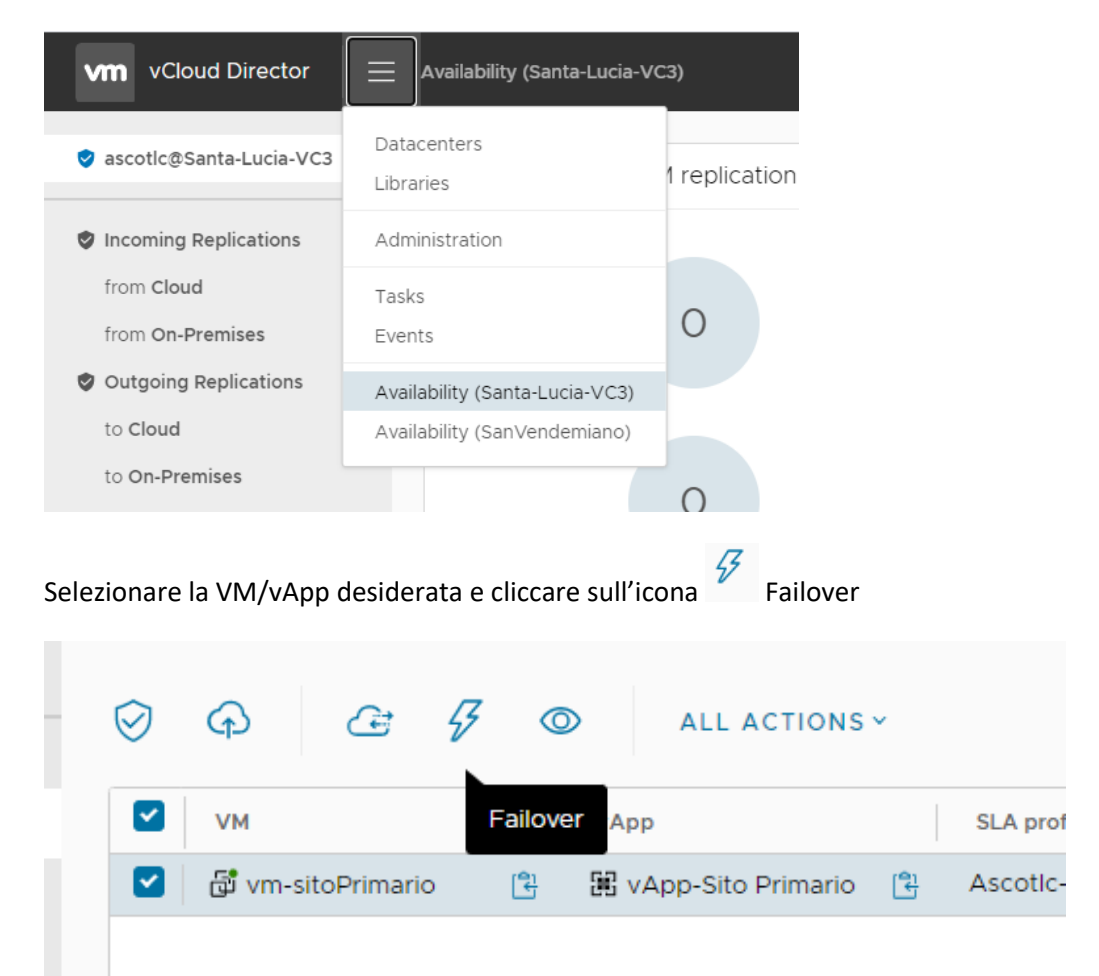

Deselezionare Power on recoverd VMs (è consigliabile accendere le VM manualmente per evitare problemi di conflitti IP/mac address), scegliere gli opportuni settaggi di rete e cliccare su Next

| Failover            | Recovery Settings                                                                                                    | ×  |
|---------------------|----------------------------------------------------------------------------------------------------|----|
| 1 Recovery Settings | Select configuration for the recovered VMs                                                                                                    |    |
| 2 Recovery Instance | Consolidate VM disks  Turning on this option will consolidate all instances into the recovered disk.  This can improve the until the performance of the secondered VM but may appeal be because DTO. |    |
|                     | Power on recovered VMs                                                                                                    |    |
|                     | Network Settings<br>Apply preconfigured network settings on failover                                                                                                    |    |
|                     | Connect all VMs to network                                                                                                    |    |
|                     |                                                                                                    |    |
|                     |                                                                                                    |    |
|                     |                                                                                                    |    |
|                     | CANCEL                                                                                                    | кт |

#### Selezionare il punto di ripristino desiderato e cliccare su Next

| Failover            | Recovery Instance              | ×               |
|---------------------|--------------------------------|-----------------|
| 1 Recovery Settings | Select recovery point in time. |                 |
| 2 Recovery Instance |                                |                 |
| 3 Ready To Complete |                                |                 |
|                     | 윤 VM-sitoPrimario              | •               |
|                     |                                |                 |
|                     |                                |                 |
|                     | 8/31/20, 10:51 AM              |                 |
|                     |                                |                 |
|                     |                                |                 |
|                     |                                |                 |
|                     |                                |                 |
|                     |                                |                 |
|                     |                                | DARGE BACK NEXT |

#### Cliccare su Finish

| Faild | over              | Ready To Complete                          |                                |        |      | ×      |
|-------|-------------------|--------------------------------------------|--------------------------------|--------|------|--------|
| 1 R   | ecovery Settings  | Verify the selected settings before procee | eding:                         |        |      |        |
| 2 R   | Recovery Instance | Recovered VMs                              | VM-sitoPrimario                |        |      |        |
| ЗR    | Ready To Complete | Recovery network                           | Preconfigured network settings |        |      |        |
|       |                   | Synchronize VM changes                     | Manually selected instance     |        |      |        |
|       |                   | Power on recovered VMs                     | Disabled                       |        |      |        |
|       |                   | Consolidate VM disks                       | Disabled                       |        |      |        |
|       |                   |                                            |                                |        |      |        |
|       |                   |                                            |                                |        |      |        |
|       |                   |                                            |                                |        |      |        |
|       |                   |                                            |                                |        |      |        |
|       |                   |                                            |                                |        |      |        |
|       |                   |                                            |                                |        |      |        |
|       |                   |                                            |                                |        |      |        |
|       |                   |                                            |                                |        |      |        |
|       |                   |                                            |                                | CANCEL | ВАСК | FINISH |

Verranno richieste le credenziali per accedere al sito di destinazione (in questo caso San Vendemiano). Inserire le credenziali vCloud nel formato utente@tenant, dove tenant è il nome della vostra organizzazione

| 1 Recovery Settings Verify the selected settings before proceeding:   2 Recovery Instance Recovered VMs   3 Ready To Complete Recovery site   Complete San-Vendemiano   Recovery network Preconfigured network settings                                                                                                    | Failover            | Ready To Complete                 |                                                 |  |  |  |  |
|----------------------------------------------------------------------------------------------------|---------------------|-----------------------------------|-------------------------------------------------|--|--|--|--|
| 2 Recovery Instance Recovered VMs   3 Ready To Complete San-Vendemiano   Recovery network Preconfigured network settings     Image: Provide credentials to manage replications on San- xendemiano   Vendemiano     Username   vdirascoadm@ascotic     Password     LOGIN                                                                                                    | 1 Recovery Settings | Verify the selected settings befo | Verify the selected settings before proceeding: |  |  |  |  |
| 3 Ready To Complete       Recovery site       San-Vendemiano         Recovery network       Preconfigured network settings         Image: Provide credentials to manage replications on San-<br>Vendemiano.       Image: Provide credentials to manage replications on San-<br>Vendemiano.         Image: Vendemiano credentials to manage replications on San-<br>Vendemiano.       Image: Provide credentials to manage replications on San-<br>Vendemiano.         Image: Vendemiano credentials to manage replications on San-<br>Vendemiano.       Image: Vendemiano credentials to manage replications on San-<br>Vendemiano.         Image: Vendemiano credentials to manage replications on San-<br>Vendemiano.       Image: Vendemiano credentials to manage replications on San-<br>Vendemiano.         Image: Vendemiano credentials to manage replications on San-<br>Vendemiano.       Image: Vendemiano credentials to manage replications on San-<br>Vendemiano.         Image: Vendemiano credentials to manage replications on San-<br>Vendemiano.       Image: Vendemiano credentials to manage replications on San-<br>Vendemiano.         Image: Vendemiano credentials to manage replications on San-<br>Vendemiano.       Image: Vendemiano credentials to manage replications on San-<br>Vendemiano.                                                                                                    | 2 Recovery Instance | Recovered VMs                     | 🔀 VM-sitoPrimario                               |  |  |  |  |
| 3 Ready To Complete     Recovery network     Preconfigured network settings       Image: Setting setting sett | 2 Hocorony motaneo  | Recovery site                     | San-Vendemiano                                  |  |  |  |  |
| Provide credentials to manage replications on San- Vendemiano.  Username vdirascoadm@ascottc  Password LOGIN LOGIN                                                                                                    | 3 Ready To Complete | Recovery network                  | Preconfigured network settings                  |  |  |  |  |
| Password                                                                                                    |                     | Username vdirascoadm@a            | scotic                                          |  |  |  |  |
| Password CLOGIN                                                                                                    |                     |                                   |                                                 |  |  |  |  |
| LOGIN                                                                                                    |                     | Password                          |                                                 |  |  |  |  |
|                                                                                                    |                     |                                   | LOGIN                                           |  |  |  |  |
|                                                                                                    |                     |                                   |                                                 |  |  |  |  |
|                                                                                                    |                     |                                   |                                                 |  |  |  |  |

Una volta terminata l'operazione di Failover la replica sarà in stato Failed-Over e la VM potrà essere accesa nel sito secondario alla stessa stregua di qualsiasi altra VM.

| Availa    | bility (Sa | anta-Lu   | cia-VC3        | 3) |                 |                        |   |        |          |                 |         |                |   |
|-----------|------------|-----------|----------------|----|-----------------|------------------------|---|--------|----------|-----------------|---------|----------------|---|
| $\oslash$ | Ģ          | Ċ         | $[\downarrow]$ | Ø  | ALL ACTIONS Y   |                        |   | STATUS | TOPOLOGY | INSTANCES       | RESOURC | ES             |   |
|           | VM         |           |                | Ŧ  | vApp            | SLA profile            | τ | RPO    |          | Replication sta | te 🔻    | Recovery state | 1 |
|           | 🗗 VM       | -sitoPrin | nario          | 3  | 🔣 vApp-Sito 😫 🔗 | Ascotic-TEST-DraaS-SLA |   | 🔇 24h  |          | 🕑 Healthy       |         | Seiled-Over    |   |

NB. A questo punto sono possibili due strade:

**Delete Replication**: la definizione della replica viene eliminata e le due VM (sito primario e sito secondario) vengono sganciate dal processo di replica.

**Reverse:** La replica viene definita in senso inverso per poter gestire il ritorno al sito di produzione.

|                                            | 7 ©                      | ALL ACTIONS Y                                                                                                    |     |
|--------------------------------------------|--------------------------|----------------------------------------------------------------------------------------------------|-----|
|                                            | T VApp                   | <ul> <li>New protection</li> <li>New migration</li> </ul>                                                                                                    | 24  |
|                                            |                          | Settings                                                                                                    | -24 |
| 1 III CLEAR SELECTED     Details Instances | RESET COL                | Instances                                                                                                    |     |
| 🗟 vm-sitoPrimario                          |                          | □□ Pause   ○     ▷ Resume   ○                                                                                                    |     |
| RPO<br>SLA profile                         | C 24h<br>Ascotlc-Draa    | Image: All state     Image: All state       Image: All state     Image: All state       Ima |     |
| Retention policy<br>Compression            | Latest instar<br>Enabled | <ul><li>Test</li><li>⊘</li><li>Reverse</li></ul>                                                                                                    |     |
| Storage policy                             | Ascotlc-Rese             | Delete replication                                                                                                    |     |

**ATTENZIONE:** Il processo di reverse è paritetico ad una replica. Cliccando su Reverse, il sistema in automatico creerà una replica dal sito secondario nei confronti del sito primario sovrascrivendo la VM/vApp del sito primario.

Una volta che la replica di tipo reverse è stata configurata, apparirà sul pannello **Incoming Replications** del sito primario

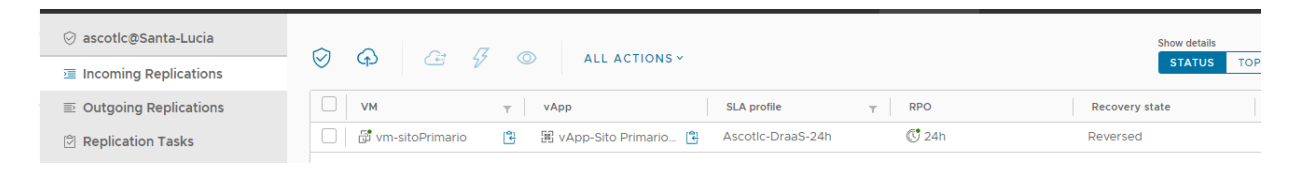

Per il definitivo ritorno nel sito primario di produzione è necessario a questo punto eseguire il failover della VM/vApp replicata.

Una volta completato con successo il failover inverso è possibile riproteggere la VM ristabilendo la replica originaria cliccando sul tasto Reverse

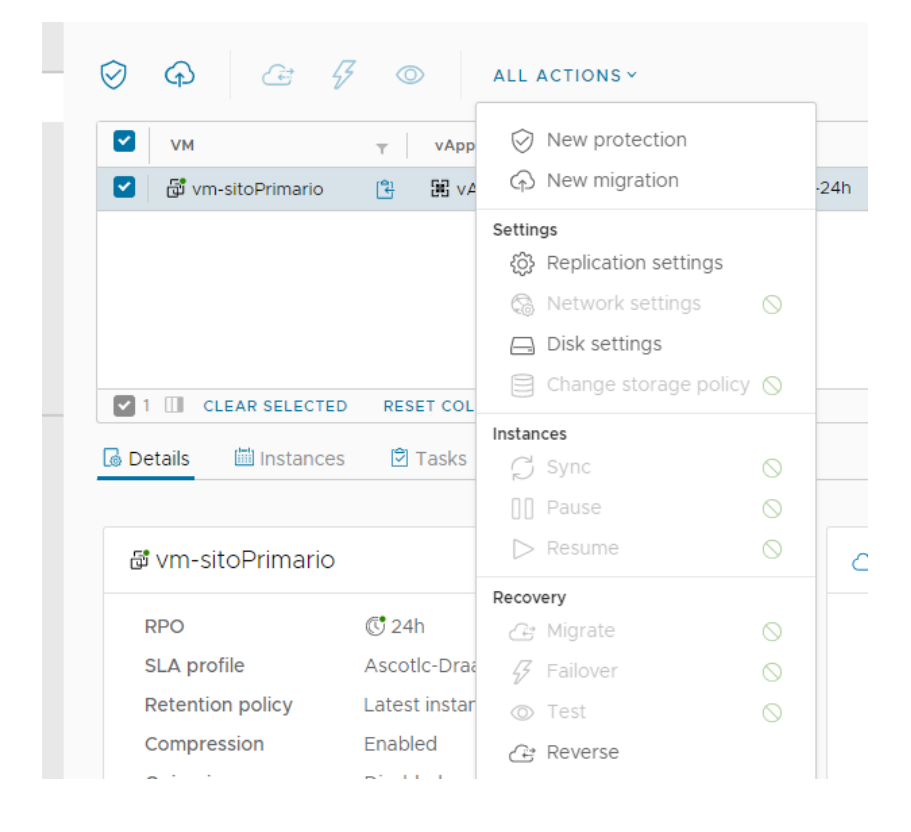

### Migrazione

Per eseguire la migrazione di una VM/vApp, occorre innanzitutto collegarsi al portale vCloud e selezionare il sito sorgente (es. Santa Lucia)

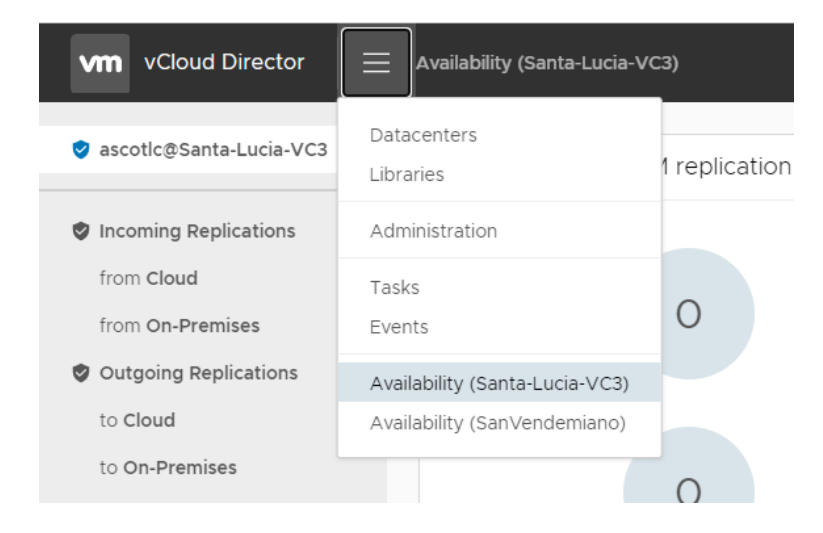

#### Selezionare Outgoing replications $\rightarrow$ to Cloud $\rightarrow$ New migration

| = | Availability (Sant | ta-Lucia-VC3)               |               |             |       |
|---|--------------------|-----------------------------|---------------|-------------|-------|
|   | Ø Ø (              | O+ r.l.a ⊘<br>New migration | ALL ACTIONS ~ |             | STAT  |
|   | и и                | Ŧ                           | vApp          | SLA profile | T RPO |
|   |                    |                             |               |             |       |
|   |                    |                             |               |             |       |
|   |                    |                             |               |             |       |
|   |                    |                             |               |             |       |
|   |                    |                             |               |             |       |

Verranno richieste le credenziali per accedere al sito di destinazione (in questo caso San Vendemiano). Inserire le credenziali vCloud nel formato utente@tenant, dove tenant è il nome della vostra organizzazione

| New Outgoing Replication             | Cloud vApp       | s and VMs                     |                       |                   |     |
|--------------------------------------|------------------|-------------------------------|-----------------------|-------------------|-----|
| 1 Cloud vApps and VMs                | Destination Site |                               |                       |                   |     |
| 2 Destination VDC and Storage policy | vApp / VM        | T                             | CPUs                  | Memory            | v   |
| 3 Settings                           |                  | Provide crede     Vendemiano. | entials to manage rep | lications on San- | ×   |
| 4 Ready To Complete                  |                  | Username                      | vdirascoadm@asco      | otic              |     |
|                                      |                  | Password                      |                       |                   | 0   |
|                                      |                  |                               |                       |                   | GIN |
|                                      |                  |                               |                       |                   |     |

| lew Outgoing Replication             | Cloud vApps and VMs                                  |         |        |              |             |                    |
|--------------------------------------|------------------------------------------------------|---------|--------|--------------|-------------|--------------------|
| 1 Cloud vApps and VMs                | Destination Site SAN-VENDEMIANO ~                    |         |        |              | EXPAND ALL  | MORE               |
| 2 Destination VDC and Storage policy | vApp / VM                                            | Ψ       | CPUs   | Memory       | VDC T       | State T            |
|                                      | ✓ ✓ I vApp-Sito Primario (1) (1) ✓ I VA-sitoPrimario | (1 VMs) | 2<br>2 | 4096<br>4096 | 🗈 C9999     | ⊘ Ready<br>⊘ Ready |
| 4 Ready To Complete                  |                                                      |         |        |              |             |                    |
|                                      |                                                      |         |        |              |             |                    |
|                                      |                                                      |         |        |              |             |                    |
|                                      |                                                      |         |        |              |             |                    |
|                                      |                                                      |         |        |              |             |                    |
|                                      |                                                      |         |        |              |             |                    |
|                                      |                                                      |         |        |              |             |                    |
|                                      |                                                      |         |        |              |             |                    |
|                                      |                                                      |         |        |              |             | 1.1.41             |
|                                      | 1VMs CLEAR SELECTED                                  |         |        | Items pr     | erpage 20 V | 1 - 1 of 1 resul   |

#### Selezionare la VM/vApp interessata ala processo di migrazione e cliccare su Next

#### Selezionare il virtual data center di destinazione e cliccare su Next

| New Outgoing Replication             | Destir     | Destination VDC and Storage policy                                                 |          |             |              |     |                       |                       | × |
|--------------------------------------|------------|------------------------------------------------------------------------------------|----------|-------------|--------------|-----|-----------------------|-----------------------|---|
| 1 Cloud vApps and VMs                | Select a   | Select a virtual data center from San-Vendemiano to be used as replication target: |          |             |              |     |                       | REFRESH               | Î |
| 2 Destination VDC and Storage policy | N          | lame T                                                                             | Used CPU | Used memory | Used storage | VMs | Quota                 | Ongoing replications  |   |
|                                      | 0          | C9999-SV-WIN                                                                       | 0 M      | 0.00 B      | 40.50 GB     | 0   | Currently unavailable | 0                     |   |
| 3 Settings                           |            |                                                                                    |          |             |              |     |                       |                       |   |
| 4 Ready To Complete                  |            |                                                                                    |          |             |              |     |                       |                       | 1 |
|                                      |            |                                                                                    |          |             |              |     | ltems per page        | 20 🗸 1-1 of 1 results |   |
|                                      | Storage p  | age policy                                                                         |          |             |              |     |                       |                       |   |
|                                      | Select th  | ect the new storage policy placement for the recovered VMs                         |          |             |              |     |                       |                       |   |
|                                      | N          | lame                                                                               |          | Ψ Us        | ed           |     | ⊤ Limit               | т                     |   |
|                                      | <b>O</b> A | Ascotlc-Windows-SV                                                                 |          | 40          | 0.50 GB      |     | 300.00 GB             |                       |   |
|                                      |            |                                                                                    |          |             |              |     |                       |                       |   |
|                                      |            |                                                                                    |          |             |              |     |                       |                       |   |
|                                      |            |                                                                                    |          |             |              |     |                       |                       |   |
|                                      |            |                                                                                    |          |             |              |     | ltems per page        | 20 1-1 of 1 results   | * |
|                                      |            |                                                                                    |          |             |              |     | CANC                  | EL BACK NEXT          |   |

#### Selezionare eventuali opzioni e cliccare su Next

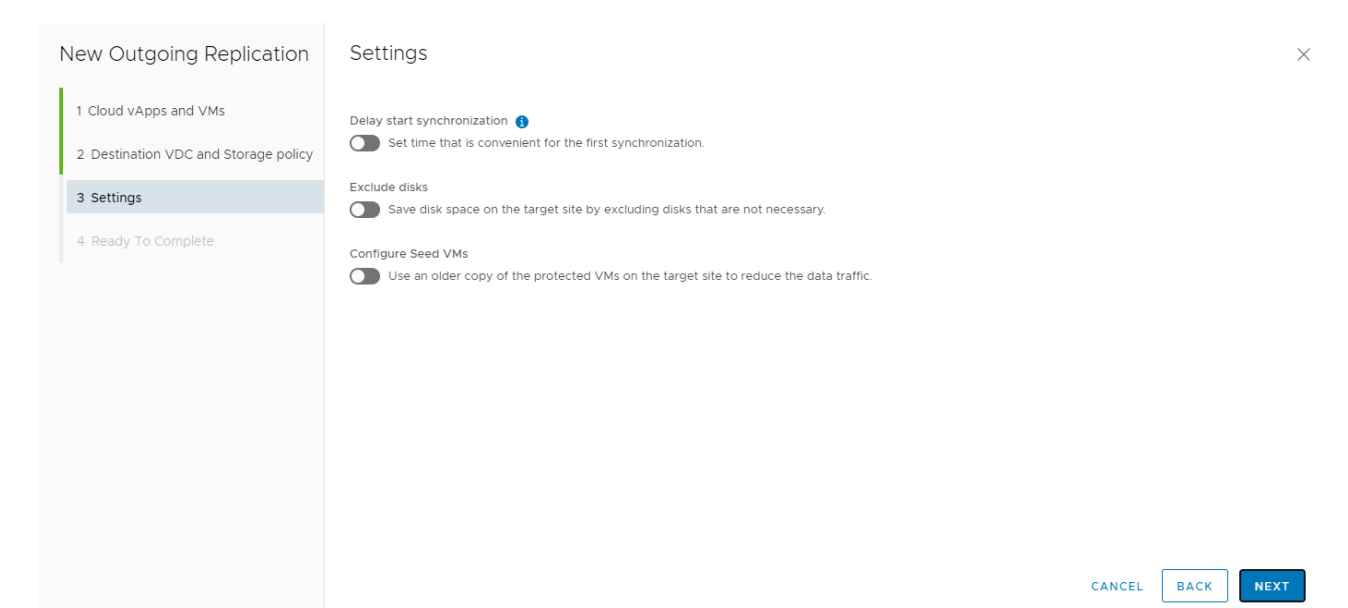

| New Outgoing Replication             | Ready To Complete                               |                           |        |      | ×      |  |  |  |  |
|--------------------------------------|-------------------------------------------------|---------------------------|--------|------|--------|--|--|--|--|
| 1 Cloud vApps and VMs                | Verify the selected settings before proceeding: |                           |        |      |        |  |  |  |  |
| 2 Destination VDC and Storage policy | Source site                                     | ⊘ ascotlc@Santa-Lucia-VC3 |        |      |        |  |  |  |  |
| 3 Settings                           | Source VDC                                      | C9999-SV-LINUX            |        |      |        |  |  |  |  |
| 4 Ready To Complete                  | Destination VDC                                 | C9999-SV-WINDOWS-VC03     |        |      |        |  |  |  |  |
|                                      | Storage policy                                  | Ascotlc-Windows-SV        |        |      |        |  |  |  |  |
|                                      | Target RPO                                      | 24h                       |        |      |        |  |  |  |  |
|                                      | Quiescing                                       | Disabled                  |        |      |        |  |  |  |  |
|                                      | Retention                                       | Keep latest instance only |        |      |        |  |  |  |  |
|                                      | Sync time                                       | No delay                  |        |      |        |  |  |  |  |
|                                      |                                                 |                           |        |      |        |  |  |  |  |
|                                      |                                                 |                           |        |      |        |  |  |  |  |
|                                      |                                                 |                           |        |      |        |  |  |  |  |
|                                      |                                                 |                           |        |      |        |  |  |  |  |
|                                      |                                                 |                           |        |      |        |  |  |  |  |
|                                      |                                                 |                           | CANCEL | ВАСК | FINISH |  |  |  |  |

#### Controllare la configurazione della replica così definita e cliccare su Finish

Attendere alcuni minuti finché lo stato (Overall health) non sia in stato green.

| Ø \$ € ⊎            | ALL ACTIONS -       |             |   | STATUS         | TOPOLOGY INSTANCES | RESOURCES      |                  |     | SAN-VE        | NDEMIAN |
|---------------------|---------------------|-------------|---|----------------|--------------------|----------------|------------------|-----|---------------|---------|
| VM VM               | T VApp              | SLA profile | τ | RPO            | Replication state  | Recovery state | Replication type | τ 0 | verall health | Ψ       |
| 🗌 🔂 VM-sitoPrimario | 🖺 麗 vApp-Sito P 😫 🖉 | N/A         |   | ( <b>C</b> 24h | 덛 97% Synchronizin | Not started    | G Migration      | G   | Green         |         |

Una volta che il replication state è in stato Healthy, il processo di migrazione può cominciare.

Selezionare la VM oggetto di migrazione e cliccare sull'icona Gerra Migrate

| $\oslash$ | ALL ACTIONS ~     |   |                    |             |   |       |  | TOPOLOGY | INSTANCES    |
|-----------|-------------------|---|--------------------|-------------|---|-------|--|----------|--------------|
|           | VM                | Ψ | vApp               | SLA profile | Ψ | RPO   |  | Replica  | tion state 🖷 |
|           | 🗗 VM-sitoPrimario | ł | 🛱 vApp-Sito Pr 🕄 🔗 | N/A         |   | 😍 24h |  | 🕑 Hea    | althy        |

## Deselezionare Power on recoverd VMs (è consigliabile accendere le VM manualmente per evitare problemi di conflitti IP/mac address), scegliere gli opportuni settaggi di rete e cliccare su Next

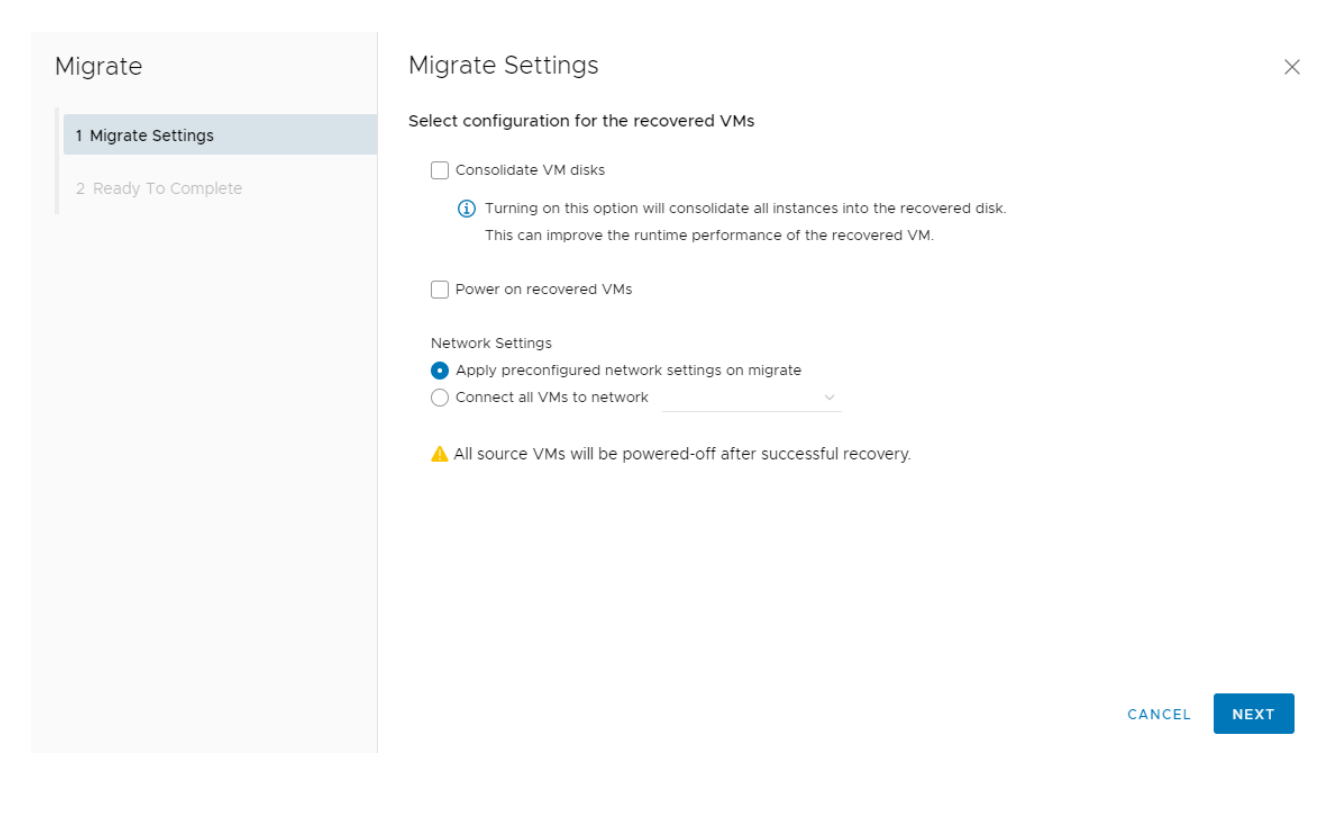

#### Inserire le credenziali

| Ready To Complete                            | Ready To Complete                                                                                                    |  |  |  |  |  |
|----------------------------------------------|----------------------------------------------------------------------------------------------------|--|--|--|--|--|
| Verify the selected settings befo            | Verify the selected settings before proceeding:                                                                                                    |  |  |  |  |  |
| Recovered VMs                                | 🗟 VM-sitoPrimario                                                                                                    |  |  |  |  |  |
| Recovery site                                | San-Vendemiano                                                                                                    |  |  |  |  |  |
| Recovery network                             | Preconfigured network settings                                                                                                    |  |  |  |  |  |
| Provide credentials to manage<br>Vendemiano. | replications on San-                                                                                                    |  |  |  |  |  |
| Username vdirascoadm@a                       | ascotic                                                                                                    |  |  |  |  |  |
| Password                                     | ٥                                                                                                    |  |  |  |  |  |
|                                              | LOGIN                                                                                                    |  |  |  |  |  |
|                                              | Ready To Complete<br>Verify the selected settings before<br>Recovered VMs<br>Recovery site<br>Recovery network<br>I Provide credentials to manage<br>Vendemiano.<br>Username vdirascoadm@s<br>Password |  |  |  |  |  |

Il processo di migrazione partirà. Attenzione: il processo di migrazione prevede lo spegnimento della VM originaria e la successiva replica dell'ultimo delta rispetto alla replica precedente. Questo processo può impiegare tempo a seconda del tasso di change della VM.

Una volta terminato il processo di migrazione la replica sarà in stato Failed-Over

| $\oslash$ | <b>♀</b> ≙ ⊍      | Ø | ALL ACTIONS ~      |             |   | STATUS | TOPOLOGY | INSTANCES   | RESOURCES  | ]      |
|-----------|-------------------|---|--------------------|-------------|---|--------|----------|-------------|------------|--------|
|           | VM                | Ŧ | vApp               | SLA profile | ٣ | RPO    | Replie   | ation state | Recovery s | tate R |
|           | 🛱 VM-sitoPrimario | ŧ | 🖹 vApp-Sito Pr 😫 🖉 | N/A         |   | 24h    | 🕗 н      | ealthy      | Sailed-    | Over G |

A questo punto si potrà accedere alla VM/vApp sul sito secondario e fare le opportune verifiche.

L'ultimo step è quello di eliminare la replica precostituita, oppure effettuare il reverse attraverso il pannello All-action

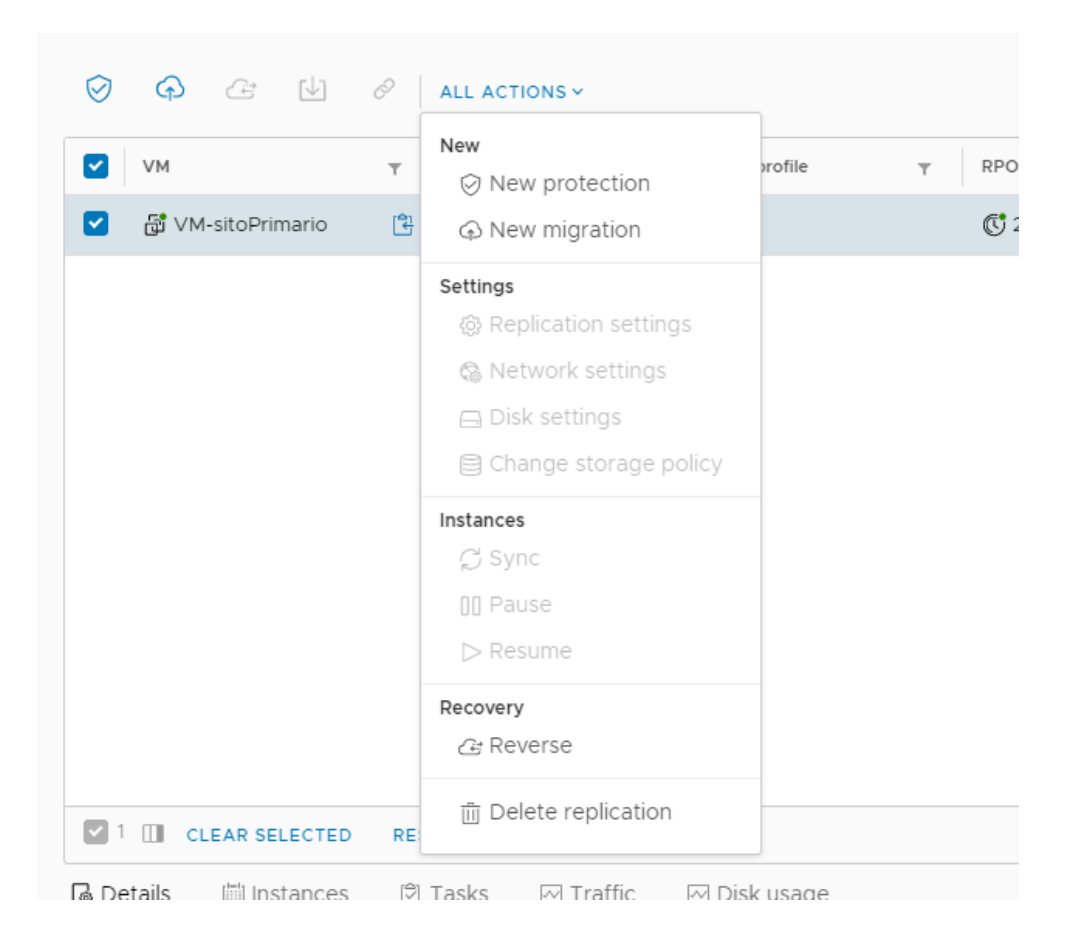

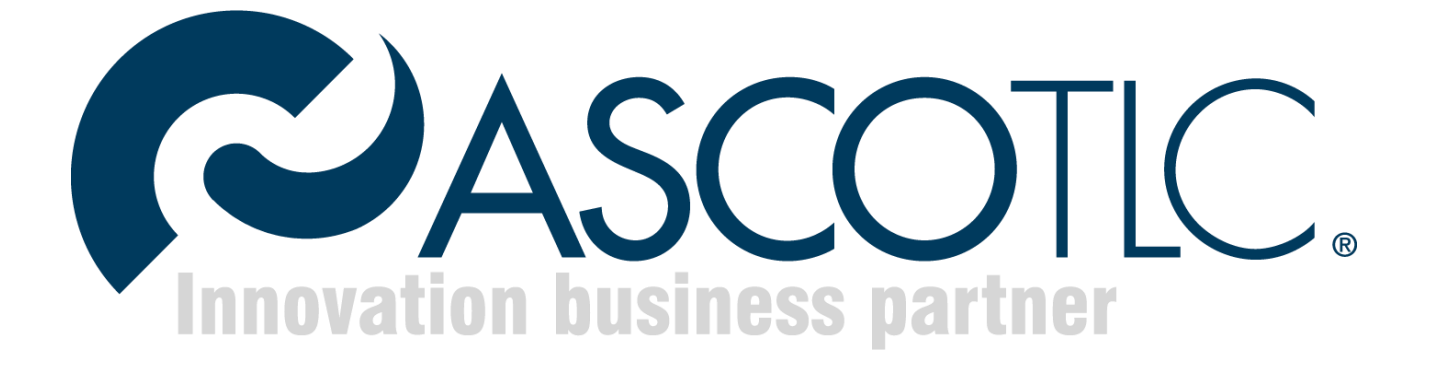

AscoTlc Spa - Via Friuli, 11 31020 - San Vendemiano (TV) Tel 0438402661 Fax 0438 403124 Mail supporto@ascotlc.it